ADWAN解决方案 金手指工具 很好网络使我CPU火热 2024-06-30 发表

巡检项提示检查mongodb数据库连接状态

过程分析

检查方式:

1、首先进入mongodb数据库的相应pod,在控制器后台查询

|  | [root@matrix-1 ~]# kubectl get pod -n adwan-system |               |         |         |         |                   |     |
|--|----------------------------------------------------|---------------|---------|---------|---------|-------------------|-----|
|  | NAME                                               | READY ST      | ATUS RI | STARTS  | AGE     |                   |     |
|  | adwan-mongod-0                                     | 1/1           | Running | 0       | 120m    |                   |     |
|  | adwan-mongod-1                                     | 1/1           | Running | 0       | 119m    |                   |     |
|  | adwan-mongod-2                                     | 1/1           | Running | 0       | 119m    |                   |     |
|  | adwan-node1-85897c44                               | b8-6bt7h      | 1/1 R   | unning  | 0       | 123m              |     |
|  | adwan-node2-7885cc57                               | 5c-jrgh6      | 1/1 Rui | nning 0 | ) 1     | 23m               |     |
|  | adwan-node3-576dd5c9                               | 77-gsq76      | 1/1 R   | unning  | 0       | 123m              |     |
|  | adwan-oam-pod-654c54                               | l4f88-jkgwv   | , 1/1 F | unning  | 0       | 119m              |     |
|  | [root@matrix03 ~]# kub                             | ectl exec -it | adwan-n | nongod- | 0 -n ad | wan-system /bin/b | ash |
|  | bash-4.2#                                          |               |         |         |         |                   |     |
|  |                                                    |               |         |         |         |                   |     |

- 2、进入容器后执行cd /opt/mongodb-linux/bin, 跳转到相应的目录
- 3、 执行"./mongo",进入mongoDB集群成员的客户端,通过该客户端,查看mongoDB基本信
- 息
- 4、执行use admin

5、执行db.auth("xxx","yyy")进行授权,第一个参数是用户名,第二个参数是密码,根据实际用户名,密码进行授权。

PS:此处的用户名和密码是指登录集群的用户名与密码,比如下图中用root账号登录集群,对应 将登录集群的密码H3c.com! 写在账号后:

H3C:PRIMARY><mark>db.auth(root,H3c.com!)</mark> 2024-06-30121<del>-31:23.803+0800 E QUERY</del> [js] uncaught exception: SyntaxError: missing ) after argument list : @(shell):1:20 H3C:PRIMARY> **|** 

如果此时如上图一样,前缀是PRIMARY说明是数据库主数据库,如果是备数据库需要在此步骤再执行 一步 "db.getMongo().setSlaveOk()"命令。主数据库无需执行这条命令。

6、执行rs.status()

如果存在如下图回显中 statestr 显示 not reachable/healthy 需要确认是否有手动关闭过mongodb 数据库,如果不是手动关闭,则状态异常,需要记录并联系技术人员排查

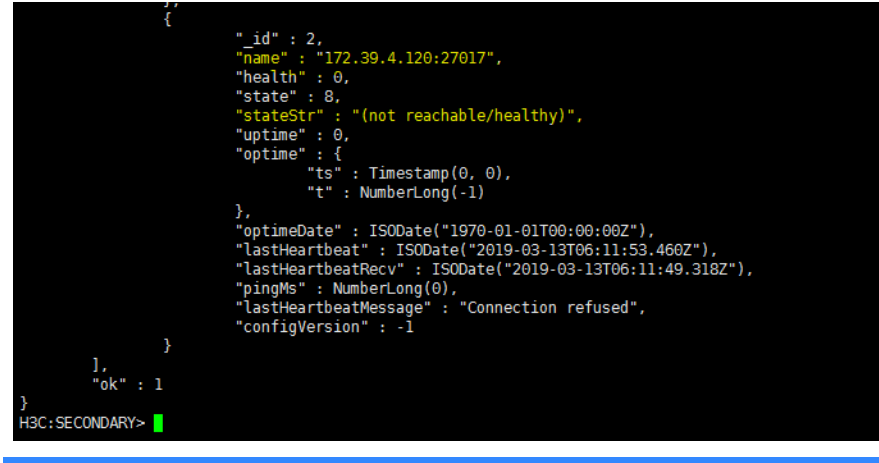

解决方法

按照上述方法进行确认,如果不存在异常状态数据库则正常